## Guide til at få rettigheder til Se Sag

Denne vejledning hjælper dig til at søge om rettigheder til Se Sag, Arbejdsmarkedets Erhvervssikrings selvbetjeningsløsning.

Forudsætninger:

- Du har allerede et MitID Erhverv
- Du ønsker at anvende MitID Erhverv i forbindelse med dine arbejdsrelaterede gøremål
- Din MitID Erhverv-bruger har *ikke* allerede rettighed til Se Sag

Åbn virk.dk, og log ind, ved at trykke **Log på**.

| ← → C ☆ 🔒 virk.dk |                                                     |          |              | 8        | 6 4      | * 🗆 😩     |
|-------------------|-----------------------------------------------------|----------|--------------|----------|----------|-----------|
| virk              |                                                     | Mit Virk | Digital Post | 🔒 Log på | Q<br>Sag | ≡<br>Menu |
|                   | Søg på Virk                                         |          | 1            |          |          |           |
|                   | Søg efter selvbetjeningsløsninger, myndigheder m.m. | ۹        |              |          |          |           |

Vælg at logge på med din MitID Erhverv bruger.

- 1. Når du er logget ind klikker du på "Fold ud"-pilen
- 2. Klik på Min profil

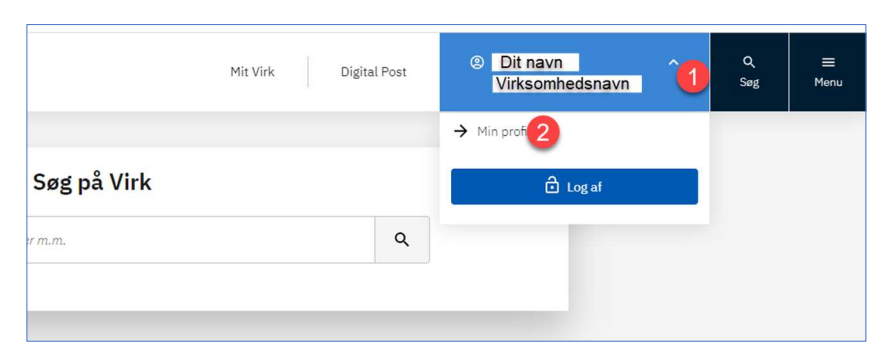

- 1. Klik Brugeradministration
- 2. Klik på Få eller tildel rettigheder i MitID Erhverv

| virk                      |                     |                                                                                                    | Mit                   | Virk Digital Post                                                                                                    | Dit navn<br>Virksomhedsnav                                                                                                    | n | ≡<br>Menu |
|---------------------------|---------------------|----------------------------------------------------------------------------------------------------|-----------------------|----------------------------------------------------------------------------------------------------|----------------------------------------------------------------------------------------------------|---|-----------|
| Overblik                  | Brugeradministrati  | on                                                                                                    |                       |                                                                                                    |                                                                                                    |   |           |
| Aktiviteter               |                     |                                                                                                    |                       |                                                                                                    |                                                                                                    |   |           |
| Virksomhedens oplysninger |                     |                                                                                                    |                       |                                                                                                    |                                                                                                    |   |           |
| Min profil                | Logger du på med Mi | tID Erhverv                                                                                                    | Adgang til Digital Po | st                                                                                                    |                                                                                                    |   |           |
| Brugeradministration 1    | Erhverv             | Så skal du anvende MittD Erhverv for at få adgang til<br>selvbetjening.<br>Ø Få eller tildet rettigheder i MittD Erhverv<br>Ø Hjælp til MittD Erhverv                                                              | DIGITAL POST          | Du kan anmode om adgar<br>postkasse i Rettighedspor<br>kan tage fat i virksomhed<br>Se virksomhedens Digital<br>Ø Anmod om adgang til 1 | ig til virksomhedens digitale<br>tal for Digital Post. Eller du<br>nns rettighedsadministrator<br>Post rettighedsadministra<br>Digital Post |   |           |
|                           | Logger på med NemI  | D medarbejdersignatur                                                                                                    |                       |                                                                                                    |                                                                                                    |   |           |
|                           | NEM ID              | Adgang til selvbetjeningsløsninger administreres i<br>Nemlog in Brugeradministration<br>Ø Få eller tildet rettigheder i NemLog in Brugerad<br>Ø Tilde ny administrator<br>Hjøtp til NemLog in Brugeradministration |                       |                                                                                                    |                                                                                                    |   |           |

## Klik på fanen Rettigheder:

| Erhverv | Min profil                                 |                             | •                          | ▲ Dit navn   Virksomhedsnavn | cvr12345678 |
|---------|--------------------------------------------|-----------------------------|----------------------------|------------------------------|-------------|
|         | Stamdata                                   |                             |                            |                              | ^           |
|         | Fulde navn<br>CPR-nummer tilknyttet<br>Vis | E-mailadresse               |                            |                              |             |
|         | Brug af mit private MitID                  |                             |                            |                              | ~           |
|         | Identifikationsmidler                      |                             | /                          |                              | ~           |
|         | Rettigheder                                |                             |                            |                              | ~           |
|         | Historik                                   |                             |                            |                              | ~           |
|         | Digitaliseringsstyrelsen                   | Hiatlo til MitID Erhvary (2 | Tilgangelighedserklæring Ø | Tigangeighed (3              |             |

## Klik derefter på **Søg Rettigheder**:

| Rettigheder                                                       | ^ |
|-------------------------------------------------------------------|---|
| Du skal bruge særlige rettigheder eksempelvis for at kunne indbe- |   |
| rette sygdom og barsel til ATP eller NemRefusion. Har du brug for |   |
| rettigneder, kan du søge om at ta dem.                            |   |
| Søg om rettigheder                                                |   |
| Grupper af rettigheder                                            |   |

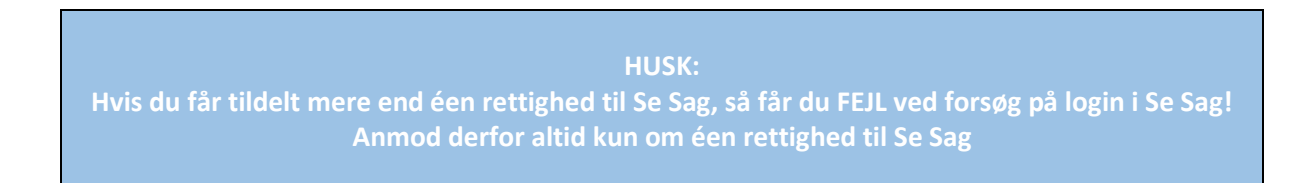

| Rettigheder               | Vis: Kategori                                                                                                    | Liste |
|---------------------------|----------------------------------------------------------------------------------------------------|-------|
| 🗌 Arbejdsulykke og tilsyn | Her finder du rettigheder til EASY, OnlineAt m.m.                                                                                | +     |
| 🗌 Byggeri og anlæg        | Her finder du blandt andet rettigheder til<br>Ejendomsregistreringsportalen og BBR                                               | ÷     |
| 🗌 Data og statistik       | Her finder du rettigheder til at administrere energidata og data for<br>udsatte grupper samt indberette løn- og fraværsstatistik | +     |
| 🗌 Det retslige område     | Her kan du finde rettigheder, der vedrører det retslige område,<br>herunder Høringsportalen                                      | +     |
|                           | Her finder du rettigheder til Beskedfordeleren, Støttesystemerne og<br>FLIS                                                      | +     |
| 🗌 Miljø                   | Her finder du rettigheder til at administrere vand- og affaldsdata,<br>miljøgodkendelser m.m.                                    | +     |
| 🗌 Personale og økonomi    | Her finder du rettigheder til at administrere feriepenge, barsel, refusion, pension m.m.                                         | +     |
| Transport                 | Her finder du rettigheder vedr. køretøjsdokumentation, trailerservice m.m.                                                       | +     |
| Uddannelse og prøver      | Her finder du rettigheder til AUB-indberetninger, VEU-kurser,<br>køreprøvebooking m.m.                                           | +     |
| 🗌 Øvrige                  | Her finder du blandt andet Basispakke, undtagelsesregister m.m.                                                                  | +     |

De typer af rettigheder der typisk kan anmodes om i Se Sag kan du se herunder – de starter altid med "**Se Sag**":

| Se Sag for<br>bopælskommuner       | For medarbejdere hos kommuner som arbejder med borgere med<br>arbejdsskader bosat i kommunen (for medarbejdere som arbejder i<br>en selvforsikret enhed hos kommuner, skal der vælges 'Se Sag for<br>forsikringsselskaber'). |
|------------------------------------|----------------------------------------------------------------------------------------------------|
| Se Sag for<br>forsikringsselskaber | For medarbejdere som arbejder hos forsikringsselskaber (det gælder også medarbejdere hos selvfors <mark>i</mark> krede kommuner).                                                                                            |
| Se Sag for<br>fuldmagtshavere      | For professionelle fuldmagtshavere (dette er typisk medarbejdere hos fagforbund eller advokater).                                                                                                    |

Når du har krydset dén rettighed af, som du mener du har brug for, scroller du ned til sidens bund, hvor du trykker **Send forespørgsel**.

| flere re | ettigheder                          |                                                                                     |   |
|----------|-------------------------------------|-------------------------------------------------------------------------------------|---|
|          | Uddannelse og prøver                | Her finder du rettigheder til AUB-indberetninger, VEU-kurser, køreprøvebooking m.m. | ~ |
|          | Udlændinge<br>Informations Systemet | Udlændinge Informations Systemet                                                    | ~ |
|          | Øvrige                              | Her finder du blandt andet Basispakke, undtagelsesregister m.m.                     | ~ |
|          |                                     |                                                                                     |   |
| ommei    | ntar                                |                                                                                     |   |

Din MitID rettighedsadministrator får nu en meddelelse pr. e-mail om, at der er sendt en anmodning.

Din MitID rettigheds administrator skal godkende anmodningen, før rettighederne bliver aktive.

Tryk på **Luk** som vist herunder.

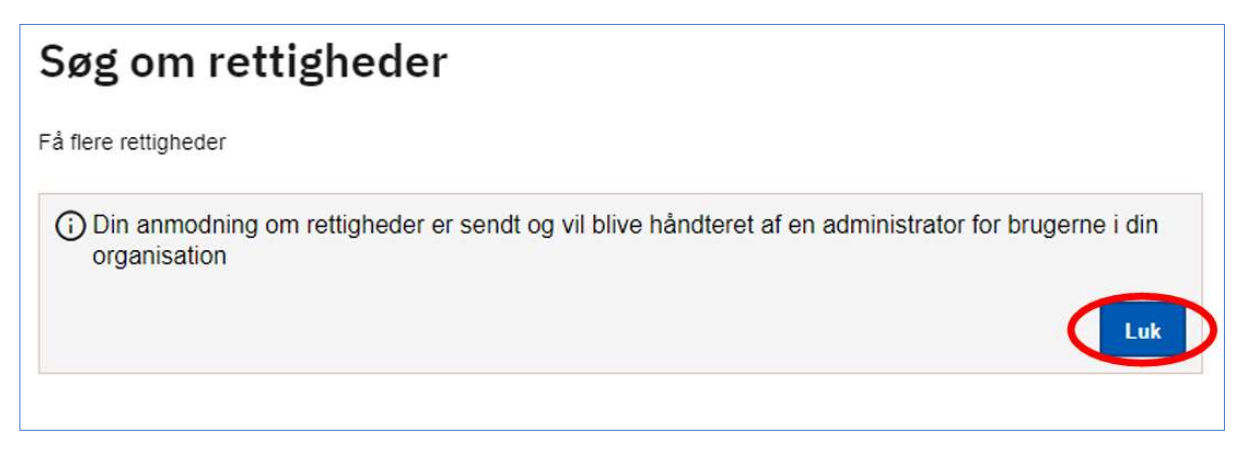

Nu har du anmodet om adgang til Se Sag.